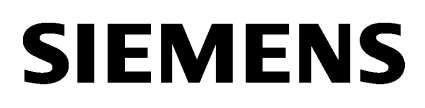

| Product Overview                               | 1 |
|------------------------------------------------|---|
| Installation                                   | 2 |
| Working with the Automation<br>License Manager | 3 |

SIMATIC

Automation License Manager V5.1

Manual

### Legal information

### Warning notice system

This manual contains notices you have to observe in order to ensure your personal safety, as well as to prevent damage to property. The notices referring to your personal safety are highlighted in the manual by a safety alert symbol, notices referring only to property damage have no safety alert symbol. These notices shown below are graded according to the degree of danger.

#### DANGER

indicates that death or severe personal injury will result if proper precautions are not taken.

#### WARNING

indicates that death or severe personal injury **may** result if proper precautions are not taken.

### 

with a safety alert symbol, indicates that minor personal injury can result if proper precautions are not taken.

#### CAUTION

without a safety alert symbol, indicates that property damage can result if proper precautions are not taken.

#### NOTICE

indicates that an unintended result or situation can occur if the corresponding information is not taken into account.

If more than one degree of danger is present, the warning notice representing the highest degree of danger will be used. A notice warning of injury to persons with a safety alert symbol may also include a warning relating to property damage.

#### **Qualified Personnel**

The product/system described in this documentation may be operated only by **personnel qualified** for the specific task in accordance with the relevant documentation for the specific task, in particular its warning notices and safety instructions. Qualified personnel are those who, based on their training and experience, are capable of identifying risks and avoiding potential hazards when working with these products/systems.

#### Proper use of Siemens products

Note the following:

#### WARNING

Siemens products may only be used for the applications described in the catalog and in the relevant technical documentation. If products and components from other manufacturers are used, these must be recommended or approved by Siemens. Proper transport, storage, installation, assembly, commissioning, operation and maintenance are required to ensure that the products operate safely and without any problems. The permissible ambient conditions must be adhered to. The information in the relevant documentation must be observed.

#### Trademarks

All names identified by <sup>®</sup> are registered trademarks of the Siemens AG. The remaining trademarks in this publication may be trademarks whose use by third parties for their own purposes could violate the rights of the owner.

#### **Disclaimer of Liability**

We have reviewed the contents of this publication to ensure consistency with the hardware and software described. Since variance cannot be precluded entirely, we cannot guarantee full consistency. However, the information in this publication is reviewed regularly and any necessary corrections are included in subsequent editions.

# Contents

| 1 | Produc     | t Overview                                                          | 5      |
|---|------------|---------------------------------------------------------------------|--------|
|   | 1.1<br>1.2 | Introduction to the Automation License Manager<br>Function Overview | 5<br>6 |
|   | 1.3        | Licenses in the Automation License Manager                          | 7      |
|   | 1.4        | Scope of Delivery                                                   | 9      |
|   | 1.5        | Support from "Support for License Management"                       | 10     |
| 2 | Installa   | tion                                                                | 11     |
|   | 2.1        | Installation Requirements                                           | 11     |
|   | 2.2        | Installing the Automation License Manager                           | 12     |
|   | 2.3        | Uninstalling the Automation License Manager                         | 13     |
|   | 2.4        | Installing PlugIns                                                  | 13     |
|   | 2.5        | Upgrade of Licenses                                                 | 14     |
|   | 2.6        | Notes on Use of Older Software Versions                             | 16     |
|   | 2.7        | Notes on Optimizing Hard Disks                                      | 17     |
| 3 | Workin     | g with the Automation License Manager                               | 19     |
|   | 3.1        | User Interface                                                      | 19     |
|   | 3.1.1      | User Interface of the Automation License Manager                    | 19     |
|   | 3.1.2      | Table Columns in the Object Area                                    | 21     |
|   | 3.1.3      | Settings in the Automation License Manager                          | 23     |
|   | 3.1.4      | Feedback in Case of Delay in Program Execution                      | 25     |
|   | 3.1.5      | Status Icons in the Automation License Manager                      | 26     |
|   | 3.1.6      | Shortcuts                                                           | 27     |
|   | 3.2        | Views in the Automation License Manager                             |        |
|   | 3.2.1      | Default Views                                                       |        |
|   | 3.2.2      | Overview of the "Management", "Find", and "Log" Views               | 29     |
|   | 3.2.3      | "Management" View                                                   | 30     |
|   | 3.2.4      | "Find" View                                                         | 32     |
|   | 3.2.5      | "Log" View                                                          |        |
|   | 3.3        | Handling License Keys                                               | 34     |
|   | 3.3.1      | Installing License Keys                                             | 34     |
|   | 3.3.2      | Displaying the Installed License Keys                               | 34     |
|   | 3.3.3      | Displaying the Installed Software                                   | 35     |
|   | 3.3.4      | Transferring License Keys                                           |        |
|   | 3.3.5      | Determining and Synchronizing License Requirements                  |        |
|   | 3.3.6      | Offline Transfer of License Keys                                    | 40     |
|   | 3.3.7      | Performing an Offline Transfer - Generate Start Code                | 41     |
|   | 3.3.8      | Offline Transfer - Generate Request Code                            | 42     |
|   | 3.3.9      | Performing an Offline Transfer - Generate Activation Code           | 44     |
|   | 3.3.10     | Performing an Offline Transfer - Activate License Keys              | 45     |
|   | 3.3.11     | License Profile Files for the Offline Transfer of License Keys      | 46     |
|   | 3.4        | Web License Key Download                                            | 47     |

| 3.5      | Using License Keys in the Network                            | 48 |
|----------|--------------------------------------------------------------|----|
| 3.5.1    | Searching for Existing License Keys in the Network           | 48 |
| 3.5.2    | Connecting Computers over a Network                          | 49 |
| 3.5.3    | Failure of Computer Connections                              | 50 |
| 3.6      | Repair of License Keys                                       | 52 |
| 3.6.1    | Checking License Keys                                        | 52 |
| 3.6.2    | Recovering License Keys                                      | 52 |
| 3.6.3    | Recovering License Keys Using the Wizard                     | 53 |
| 3.6.4    | Help from "Support for License Management"                   | 53 |
| 3.7      | Access Protection for the Automation License Manager         | 54 |
| 3.7.1    | Access Protection via SIMATIC Logon Role Management          | 54 |
| 3.7.2    | Calling and Activating SIMATIC Logon Role Management         | 56 |
| 3.7.3    | Function Rights and Roles for the Automation License Manager | 57 |
| Glossary |                                                              | 59 |

## Index

# 1 Product Overview

## 1.1 Introduction to the Automation License Manager

The Automation License Manager is a product of Siemens AG Industry Sector. It is used to manage license keys (the technical form of licenses).

Software products requiring license keys automatically report this requirement to the Automation License Manager. When the Automation License Manager finds a valid license key for this software, the software can be used in conformity with the end user license agreement.

## **Definition of Terms**

The following table explains important terms used in context with the Automation License Manager.

| Term                                             | Description                                                                                                    |
|--------------------------------------------------|----------------------------------------------------------------------------------------------------|
| Software                                         | A product installed on hardware and used to process data.                                                            |
| Hardware                                         | Computer (PC), device or module on which software runs.                                                              |
| License                                          | A license provides the right to use products. This right takes the form of a                                         |
|                                                  | CoL (Certificate of License) and                                                                                     |
|                                                  | License key.                                                                                                    |
| CoL ( <b>C</b> ertificate <b>o</b> f<br>License) | The CoL is a proof of the license. The product may only be used by the owner of the license or an authorized person. |
| License key                                      | The license key is the "technical form" of the license ("electronic license stamp").                                 |

## **Storage Locations for License Keys**

You can store license keys on storage media such as license key data carriers, on removable drives (but not on CD, CDRW) or USB memory sticks.

License keys can be located locally on your own computer as well as on a network computer.

## 1.2 Function Overview

You can execute the following functions with the Automation License Manager:

| Function                                         | Description                                                                                                    |
|--------------------------------------------------|----------------------------------------------------------------------------------------------------|
| Management of license keys                       | All functions required for managing license keys                                                                                          |
| Transferring license keys                        | Moving license keys between storage locations (for example computers, USB memory sticks,)                                                 |
| Displaying license keys                          | Display detailed information of license keys (for example, validity, status, etc.)                                                        |
| Saving license keys                              | Storing license keys on a local or network computer.                                                                                      |
| Checking license keys                            | Determining the status of license keys (for example, OK, used, etc.)                                                                      |
| Determining and displaying required license keys | Comparing existing and required license keys                                                                                              |
| Logging actions involving license keys           | Logging license key-specific actions on a computer                                                                                        |
| Blocking of external accesses to license keys    | Blocking of external accesses when SIMATIC Logon is not available                                                                         |
| Access protection support for license keys       | When SIMATIC Logon is available on a computer, the Automation License Manager can be used to activate access protection for license keys. |

#### Note

To support access protection for license keys, certain requirements must be met. Refer to "Access Protection via SIMATIC Logon Role Management" for the requirements.

## **Calling the Online Help**

The online help for the Automation License Manager provides you will all necessary information on the functionality and operation of license keys.

After starting the Automation License Manager, you can access the online help via the following:

- F1 button
- Menu command Help > Help on License Manager.

## 1.3 Licenses in the Automation License Manager

## The standard license types and license types listed below are available:

| Standard License Types | Description                                                                                                    |
|------------------------|----------------------------------------------------------------------------------------------------|
| Single                 | Use of the software with this license is permitted on any one computer. The type of usage is defined by the certificate of license.         |
| Floating               | Use of the software with this license includes right of use for simultaneous usage.<br>The software can be installed at multiple locations. |
| Master                 | Use of the software is unrestricted with this license.                                                                                      |
| Upgrade                | Before an upgrade can be used, the system status may need to meet certain requirements:                                                     |
|                        | <ul> <li>Using an upgrade license, a license of an older version can be converted to a<br/>newer version.</li> </ul>                        |
|                        | • An upgrade may become necessary, for example, when the configuration limits have to be expanded.                                          |

| License Types     | Description                                                                                                    |
|-------------------|----------------------------------------------------------------------------------------------------|
| Unlimited         | Use of the software with this license is unlimited.                                                                 |
| Count relevant    | Use of the software with this license is limited to:                                                                |
|                   | • The number of tags named in the contract.                                                                         |
| Countable Objects | The use of the software with this license is restricted to:                                                         |
|                   | • The number of objects named in the contract.                                                                      |
| Rental            | The use of the software with this license is restricted to:                                                         |
|                   | • The number of operating hours named in the contract.                                                              |
|                   | • The number of days from first use named in the contract.                                                          |
|                   | The expiration date named in the contract.                                                                          |
|                   | Note: You can see brief information on the time left on the rental license in the information area of the task bar. |
| Trial             | The use of the software with this license is restricted to:                                                         |
|                   | • A validity period, for example, a maximum of 14 days.                                                             |
|                   | A certain number of days from first usage                                                                           |
|                   | Use for tests and validation (disclaimer of warranty).                                                              |
| Demo              | The use of the software with this license is restricted to:                                                         |
|                   | • The number of operating hours named in the contract.                                                              |
|                   | The number of days from first use named in the contract.                                                            |
|                   | The expiration date named in the contract.                                                                          |
|                   | Note: You can see brief information on the time left on the demo license in the information area of the task bar.   |

## Missing license keys

License keys that are required by software but are not available in a "valid" form on the network are known as missing license keys.

Note that not all computers connected to the network will be searched, but only those computers added to the "search list" in the Automation License Manager.

You set the computers to be searched in the network with the menu command **File > Settings > Favorites**.

## 1.4 Scope of Delivery

### Installation Software

You can find the Automation License Manager on the installation medium of a software product requiring a license key (a CD-ROM, for example).

## **Components of the Automation License Manager**

| Component                     | Description                                                                                 | Must be installed | Can be installed |
|-------------------------------|---------------------------------------------------------------------------------------------|-------------------|------------------|
| Automation<br>License Manager | Contains the user interface for the Automation License Manager with all secondary services. | х                 |                  |
| Plug-in                       | Contains additional custom product features for the Automation License Manager.             |                   | X                |

#### Note

The Automation License Manager itself does not require a license key.

## **1.5 Support from "Support for License Management"**

Below please find the language-specific Internet addresses to reach the "Support for License Management":

| German   | http://support.automation.siemens.com/WW/view/de/772175 |
|----------|---------------------------------------------------------|
| English  | http://support.automation.siemens.com/WW/view/en/772175 |
| French   | http://support.automation.siemens.com/WW/view/fr/772175 |
| Spanish  | http://support.automation.siemens.com/WW/view/es/772175 |
| Italian  | http://support.automation.siemens.com/WW/view/it/772175 |
| Chinese  | http://support.automation.siemens.com/WW/view/en/772175 |
| Japanese | http://support.automation.siemens.com/WW/view/en/772175 |

The employees at "Technical Support" and "Support for License Management" speak German and English.

## 2 Installation

## 2.1 Installation Requirements

#### Hardware

For the hardware requirements for using the Automation License Manager, please refer to the readme file that ships with this version:

#### Note

You start the supplied readme file after installation of the Automation License Manager with **Start > Programs > Siemens Automation > Documentation > Readmes.** Now select the readme file in your preferred language and then the Automation License Manager.

#### **Operating system**

The Automation License Manager is a Windows program. You will find the approved operating systems for this version of the Automation License Manager on the supplied readme file

#### Note

You start the supplied Readme file after installation of the Automation License Manager with **Start > Programs > Siemens Automation > Documentation > Readmes.** Now select the readme file in your preferred language and then the Automation License Manager.

• The software is compatible with all language versions of the supported operating systems.

### Product-Specific PlugIns for Software Products and Components

#### Notice

The Automation License Manager requires product-specific PlugIns for managing the license keys of some software products and components. These PlugIns are always delivered with the project when required and installed with their own setup.

## 2.2 Installing the Automation License Manager

The Automation License Manager is installed via a setup program that guides you step by step through the installation process. You can find the installation software for the Automation License Manager on the product CD.

The software components included with the Automation License Manager are listed in "Scope of Delivery".

## **Preparatory Steps**

Before you can start the installation, you must first start the operating system, see also "Installation Requirements".

- To install the Automation License Manager, connect the data carrier that holds the software with your programming device or PC.
- You do not require an external data storage medium if the software to be installed is already on the hard disk of the programming device or PC.

### Note

Close all programs before starting the installation.

### **Starting the Installation Program**

Procedure:

- 1. Double-click the "Setup.exe" file to start the setup program for the Automation License Manager.
- 2. Follow the instructions provided by the installation program.
- The completion of the installation process is reported in the "Automation License Manager Setup" dialog. Click "Finish" to exit the setup program.

#### Notes

- The program guides you step by step through the entire installation process.
- During the installation, you are prompted to answer questions and make selections in dialog boxes. Choose the settings that are suitable for your requirements.
- You can return to the previous step or advance to the next step at any time.

## 2.3 Uninstalling the Automation License Manager

## **Procedure for Uninstalling the Automation License Manager:**

- 1. Open the Control Panel by selecting **Start > Settings > Control Panel** on the Start menu of your computer:
- 2. Open "Software" in the detailed view.
- 3. In the list of installed software, select "Automation License Manager".
- 4. Click "Remove".
- 5. Click "Yes" to confirm the uninstallation.
- 6. Click "OK" once the programs have been successfully removed.

Result: the Automation License Manager has been uninstalled.

## 2.4 Installing PlugIns

## **Product-Specific PlugIns**

## Note

The Automation License Manager requires product-specific PlugIns for managing the license keys of some applications and components. These PlugIns are supplied with the product if they are not already available to you.

PlugIns are installed using a product-specific setup program. Follow the relevant instructions in the setup program.

## 2.5 Upgrade of Licenses

#### **License Upgrades**

To use a new or enhanced software version, you will have to upgrade an existing license key to a new license key.

#### Note

Note that you must store the "old" license key along with the upgrade itself on the hard disk of the computer where the upgrade is to be performed.

#### Note

Note that upgrade license keys cannot be installed during the setup program.

#### **Requirements**

To upgrade a license key or an "old authorization", you need:

- From the software version being upgraded
- The CoL (Certificate of License) and the license key
- or
- An "old authorization" on an authorization disk.
- From the target version
- The CoL and the upgrade license key
- or
- The upgrade authorization on an authorization disk
- The license keys or authorizations must be available on the local computer.
- If the upgrade target is a license key, it can be available on the following storage locations: license key data carrier or authorization disk, drive or USB memory stick.

#### Note

For performance reasons, you should store both the "old" authorization and the "old" license key with the upgrade itself on a local drive of your computer.

- If the upgrade target is an authorization: **only** on authorization disk.

## Performing a License Upgrade

The upgrade license key must be available in the access area of the Automation License Managers. For this purpose you will have to connec the license key data carrier with your computer.

To upgrade a license key, proceed as follows:

- 1. Select the View > Management menu command.
- 2. In the navigation area, select the location of the license key for which the upgrade is to be performed.
- 3. In the object area, select the license key to be upgraded.
- 4. Select the License Key > Upgrade menu command.
  - If there is only one possibility for an upgrade, it is performed without further messages and prompts.
  - If there are several possibilities for upgrading, the "License Key Upgrade" dialog opens.
  - Select the upgrade to be performed and click on the "Upgrade" button.

#### Note

Note that authorizations are no longer supported on 64-bit operating systems.

## 2.6 Notes on Use of Older Software Versions

### Software Products that can be activated with License Keys

Software products that can be activated for operation with **license keys** can also use newer license keys. The following applies to **these** products:

- "Newer" versions of license keys can always be used to operate different software versions.
- It is not necessary to downgrade a license key to use "older" versions.

#### Note

You can recognize a license key in the Automation License Manager in the "Management" view by its 20-digit license number.

#### Software products that can be activated with "old authorizations"

Authorization is required for software products that are activated with **authorizations**. These software products cannot be operated with a license key. License keys for later versions can only be used for software products that use a license key.

An upgrade of an "old authorization" is described in the online help for the Automation License Manager in "Upgrade of Licenses".

### Note

You can recognize an authorization in the Automation License Manager in the "Management" view by its 10-digit license number.

## 2.7 Notes on Optimizing Hard Disks

## **Optimizing Hard Disks**

When license keys are transferred, clusters are created on the drive (data carrier or hard disk) that are labeled as "bad" by some utilities.

#### Caution

Do not attempt to correct such "bad" clusters. Correcting them will destroy the license keys.

If you use an optimization program that is capable of moving fixed blocks, you should first transfer the license keys from the hard disk to a license key data carrier before using this option.

If a backup of your hard disk contains copies of license keys, there is the danger that restoring the disk from a backup will overwrite the currently valid license keys and destroy them. To avoid the risk of losing license keys in this way, it is strongly recommended to either remove all license keys before making the backup or to exclude them from the backup at the start.

Do not forget to remove the license keys before formatting, compressing or restoring your hard disk or installing a new operating system.

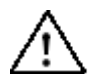

## Notice

The files used to store the license keys can be destroyed by defragmentation programs that move fixed blocks. Recommendation: Always exclude the license keys from the procedure before using defragmentation programs.

## **Excluding License Keys from Procedures**

You have the option to exclude certain license keys or authorizations from procedures:

- By transferring all license keys to the corresponding license key data carrier.
- By transferring all authorizations to the corresponding authorization disk.

Installation

# 3 Working with the Automation License Manager

## 3.1 User Interface

## 3.1.1 User Interface of the Automation License Manager

The user interface of the Automation License Manager has the following structure:

| E Automation License Manager                |                  |           |     |     |          |           |                     |                                         | 60             |   |
|---------------------------------------------|------------------|-----------|-----|-----|----------|-----------|---------------------|-----------------------------------------|----------------|---|
| File Edit License Key View H                | elp              |           |     |     |          |           |                     |                                         |                | - |
|                                             | License keys     | •         |     | 3   | ?        |           |                     |                                         |                |   |
| B Wy Computer<br>System (C:)<br>Data 1 (D:) | License I        | (eys -    | Sy  | ste | em (C    | ::)       |                     |                                         |                | 2 |
| Data 2 (E:)                                 | St Family        | Product   | V   | N   | Standar  | License t | Validity            | License number                          | License key    | 0 |
| Web License Key Download                    | SIMATIC STEP 7   | STEP 7    | 5.4 | 1   | Single   | Trial     | 0 day(s) (14 days)  | 000000000000000000000                   | SITTA171040504 |   |
|                                             | SIMATIC STEP 7   | S7-PLCSIM | 5.4 | 1   | Floating | Unlimited | Unlimited           | 00411000152071086261                    | SIFLA1PLCS0504 | - |
|                                             | SIMATIC STEP 7   | STEP 7    | 5.4 | 1   | Floating | Unlimited | Unlimited           | 00401000072060719620                    | SIFLA171040504 | 4 |
| • • •                                       | ✓ SIMATIC STEP 7 | S7-PLCSIM | 5.4 | 1   | Single   | Trial     | 14 day(s) (14 days) | 000000000000000000000000000000000000000 | SITTA1PLCS0504 |   |
| Press F1 for Help                           |                  |           |     |     |          |           | 1 License key(s) se | lected 🙀 Unknown                        | NUM            |   |

### 1. Title Bar:

Contains the window title "Automation License Manager" and the icons for controlling the window.

### 2. Menu Bar:

Contains all menus that are available in the Automation License Manager.

### 3. Toolbar:

Contains icons for fast execution of frequently used commands plus the currently selected view, here "License keys".

## 4. Work Area:

Contains the navigation area on the left (shown in white above) and the associated object area on the right.

#### 5. Status Bar:

Located at the bottom edge of the application and contains seven fields for outputting status information.

The displayed information is dependent on the currently selected view and the objects selected in the navigation area.

## **Navigation Area**

You can find the following objects in the navigation area on the left:

| View       | Objects in the Navigation Area                                                                                                    |
|------------|----------------------------------------------------------------------------------------------------|
| Management | Here you will see all the objects you can manage, such as My Computer, network computers, folders configured in the Automation License Manager |
| Find       | Here you can select the following search options: Search term, Product, Storage location, Standard license type, License type, Status, Used by |
| Log        | Here you can select the corresponding computer as well as different filter criteria.                                                           |

## **Object Area**

Individual objects are displayed in the object area on the right according to:

- The view set in the Automation License Manager
- The object selected in the navigation area

The object area consists of:

| Area      | Description                                                                                                    |
|-----------|----------------------------------------------------------------------------------------------------|
| Title     | The title enables the user to see the contents of the current view at a glance. Large folder icon helps to quickly identify a folder. |
| Data area | The data area shows all the elements within the folder selected in the navigation area.                                               |

### Note

When there are no objects for display in the object area, a corresponding note is shown instead of objects.

## 3.1.2 Table Columns in the Object Area

When you open the Automation License Manager, you see the navigation area on the left and the associated object area on the right. According to the displayed object, you will see the corresponding information for:

- License Keys or
- Software.

The "License keys" view displays the license keys available on the selected drive along with the following related data in the object area on the right:

| Column                 | Description                                                                                                    |  |
|------------------------|----------------------------------------------------------------------------------------------------|--|
| Status                 | Displays status information, such as OK, defective, used<br>See Status Icons for License Keys                                                            |  |
| Family                 | Displays the respective family, e.g., "SIMATIC STEP 7"                                                                                                   |  |
| Product                | Displays the respective product, e.g., "STEP 7"                                                                                                    |  |
| Version                | Displays the version identifier of the software product, e.g., "5.4"                                                                                     |  |
| Number of license keys | Displays the number of available license keys                                                                                                    |  |
| Order number           | Optional                                                                                                    |  |
| Standard license type  | Indicates the standard type of the license, e.g. Single, Floating, Master or Upgrade                                                                     |  |
| License type           | The following licenses are available:                                                                                                    |  |
|                        | Without restrictions (Unlimited)                                                                                                    |  |
|                        | Count relevant (tag/s)                                                                                                    |  |
|                        | Countable Objects                                                                                                    |  |
|                        | Rental (Limited Hours, Limited Days, Expiration Date)                                                                                                    |  |
|                        | Trial (Limited Days)                                                                                                    |  |
|                        | Demo (Limited Hours, Limited Days, Expiration Date)                                                                                                    |  |
|                        | Power Pack                                                                                                    |  |
| Validity period        | The following options are available for validity:                                                                                                    |  |
|                        | "Without restrictions": unlimited                                                                                                    |  |
|                        | "Count relevant": number of tags                                                                                                    |  |
|                        | <ul> <li>Countable Objects: counts application-specific objects.</li> <li>Booked counter reading is retained after the computer is restarted.</li> </ul> |  |
|                        | "Rental": remaining time + unit / date                                                                                                    |  |
|                        | "Trial": remaining time (total runtime)                                                                                                    |  |
|                        | "Demo": Remaining time + unit / date                                                                                                    |  |
|                        | "Master": as stipulated in the agreement                                                                                                    |  |
|                        | "Upgrade": as stipulated in the agreement                                                                                                    |  |
|                        | "Power Pack": as stipulated in the agreement                                                                                                    |  |
| License number         | Serial number of the software license<br>(10-digit = authorization: 20-digit = license key)                                                              |  |

| Column               | Description                                                          |  |
|----------------------|----------------------------------------------------------------------|--|
| Optional columns     |                                                                      |  |
| Manufacturer         | For example, Siemens AG                                              |  |
| Computer             | Name of the computer where the license key is located                |  |
| License key          | Name of the license keys                                             |  |
| Storage location     | Respective storage location: My Computer (local) or network computer |  |
| Last used            | Currently, no function                                               |  |
| User                 | User of the license key                                              |  |
| Computer used        | Computer that is using the license key                               |  |
| HW serial number     | Displays the hardware serial number                                  |  |
| Quantity of software | Optional                                                             |  |

## 3.1.3 Settings in the Automation License Manager

Make the following settings in the "Settings" dialog.

## "Settings" Dialog

- 1. Select the menu command **File > Settings**. The "Settings" dialog opens.
- 2. Enter the desired settings.
- 3. Close the dialog with "OK".

| Set what?            | Make settings in: | Action:                                                                                                    |
|----------------------|-------------------|----------------------------------------------------------------------------------------------------|
| Access protection    | "General" tab     | To support access protection for license keys, certain<br>requirements must be met. Refer to "Access Protection via<br>SIMATIC Logon Role Management" for the requirements.                                                                                                    |
| Blocking of external | "General" tab     | If you want to prevent:                                                                                                    |
| accesses             |                   | <ul> <li>Network computers from using a license key, select the<br/>"Forbid remote use of license keys" check box.</li> </ul>                                                                                                    |
|                      |                   | • License keys from being removed from the local computer, select the "Forbid license keys transfer from local computer" check box.                                                                                                    |
|                      |                   | <ul> <li>License keys from being added onto the local computer,<br/>select the "Forbid license keys transfer to local computer"<br/>check box.</li> </ul>                                                                                                    |
|                      |                   | All fields can be combined.                                                                                                    |
|                      |                   | The check boxes are cleared when SIMATIC Logon is installed<br>and the "Activate SIMATIC Logon access protection" check box<br>has been selected.                                                                                                    |
|                      |                   | See also: "General" tab - Settings                                                                                                    |
| Language             | "General" tab     | Select one of the available languages in the drop-down list box.<br>See also: "General" tab - Settings                                                                                                    |
| Search order         | "Favorites" tab   | The list of "Known computers" on the left side of the "Favorites" tab indicates the computers that have been connected to the local Automation License Manager at some point in the past.                                                                                                    |
|                      |                   | Note: The verification of license keys is performed only on<br>computers included in the "Search list" tab on the right-hand side.<br>The search order is from top to bottom. Select the computer you<br>want to be searched first for floating license keys and move it to<br>the top of the list. |
|                      |                   | See also "Favorites" tab - Settings                                                                                                    |

| Set what?                     | Make settings in: | Action:                                                                                                    |
|-------------------------------|-------------------|----------------------------------------------------------------------------------------------------|
| Connection to other computers | "Connection" tab  | Define the required connection settings in this tab.<br>Remember that you will need to adapt your firewall settings to<br>allow a connection to other computers. |
|                               |                   | See also "Connection" tab - Settings                                                                                                    |
| User-defined settings         | "Reset" tab       | In this tab, you can reset or delete the user-defined settings you have made.                                                                                    |
|                               |                   | See also: "Reset" tab - Settings                                                                                                    |

## 3.1.4 Feedback in Case of Delay in Program Execution

When there is a delay in the program execution, the program provides you with feedback. The following rules apply here:

- The mouse pointer is displayed as an "hourglass" when there is a minor delay of up to 10 seconds.
- For longer delays of unknown duration, an animation indicates that the process is running.

## Information on the Current Process

When the animation is displayed, a note is also displayed indicating the current processing step, for example, "Transferring license key...".

## **Canceling Processing**

When cancellation of a function is permitted, you will see a "Cancel" button in the dialog.

## 3.1.5 Status Icons in the Automation License Manager

## Meaning for License Keys

## Note

Some icons are labeled **inactive** in the description column of the following table. License keys with these icons are not operational. This may be caused by an incomplete offline transfer in which the activation code was not received.

| lcon       | Description                                                                                               |
|------------|----------------------------------------------------------------------------------------------------|
| -          | Status of license keys unknown                                                                            |
| <b>~</b>   | License key "OK"                                                                                          |
| +          | License key in use when last queried                                                                      |
| ×          | License key is corrupt<br>(recover with support from hotline)                                             |
| _          | Inactive - status of license keys unknown                                                                 |
| 1          | Inactive - license key available but not activated                                                        |
| ×          | Inactive - license key is corrupt<br>(recover with support from hotline)                                  |
| Ŀ          | Regular utilization time of a time-limited license key has expired                                        |
| <u>S</u>   | Additional grace period for utilization of a time-limited license key                                     |
| <b>6</b>   | Additional grace period for a time-limited license key that was being used at the time of the request.    |
| e.         | Regular utilization time and additional grace period of a time-limited license key has completely expired |
|            | The supply of license keys has been exhausted; no other license keys are available.                       |
| <b>1</b> 2 | The license key cannot be transferred.                                                                    |

## Meaning for Installed Software

| lcon    | Description                                                                       |
|---------|-----------------------------------------------------------------------------------|
| $\odot$ | Basic icon for software on the computer                                           |
| <b></b> | Software has a valid license key                                                  |
| <b></b> | Software does not require license key                                             |
| (1)     | Software is installed on the computer > License key is already utilized           |
| <b></b> | Software is installed on the computer > A valid license key is not present        |
|         | Software is installed on the computer > A license key is present but is defective |

## Meaning for the Status in the "Log" View

| Icon     | Description            |
|----------|------------------------|
| 0        | Designates information |
| <u>A</u> | Designates a warning   |
| 8        | Designates an error    |

## 3.1.6 Shortcuts

## **MICROSOFT Standard**

| Shortcut    | Purpose                                     |
|-------------|---------------------------------------------|
| F1          | Calls up online help                        |
| F5          | Updates active window                       |
| Ctrl + A    | Selects all                                 |
| Ctrl + P    | Prints current object view                  |
| Ctrl + X    | Cuts                                        |
| Ctrl + V    | Pastes                                      |
| Alt + Space | Opens the system menu of the current window |
| Alt + F4    | Closes active element or program            |

## 3.2 Views in the Automation License Manager

## 3.2.1 Default Views

The following default views are available in the Automation License Manager after installation:

| Default View         | Description                                                                                                    |
|----------------------|----------------------------------------------------------------------------------------------------|
| Search results       | Displays the search options in the "Find" view on the left and, following a successful search, the associated search results on the right.                                                                          |
| License keys         | Displays all license keys that are available on the selected drive in the "Management" view.                                                                                                    |
| Installed software   | Shows the installed software products on the selected computer that require a license key.                                                                                                    |
|                      | If a second number is displayed in parentheses in the "Version" column when you display the installed software, then the version of the license key shown in parentheses is used for the installed product version. |
| Missing license keys | Shows the installed software products that are missing a license key.                                                                                                    |
| Licensed software    | Displays the installed software products for which a license key is available on the selected computer.                                                                                                    |

### Note

Default views can only be copied; they cannot be deleted or changed.

## 3.2.2 Overview of the "Management", "Find", and "Log" Views

You can access the different views in the Automation License Manager by selecting the **View > Management/Find/Log** menu command.

| View       | Description                                                                    |
|------------|--------------------------------------------------------------------------------|
| Management | Displays a structure with computers and folders                                |
|            | Enables execution of all tasks for license management                          |
| Find       | <ul> <li>Displays a search dialog and the respective search results</li> </ul> |
| Log        | Displays local and network computers                                           |
|            | Displays information about the transfer of license keys.                       |
|            | Displays log entries                                                           |

## Working with Multiple Views

Presently, you can only work with one view at a time in the work area of the Automation License Manager (similar to Windows Explorer). However, the Automation License Manager can be started multiple times.

By opening several sessions of the Automation License Manager, you can move license keys within the application and between two windows.

### Note

The Automation License Manager has a session log that saves user-specific settings automatically.

## 3.2.3 "Management" View

In the "Management" view, you can select and activate available views or define your own views. The Automation License Manager comes equipped with a few predefined default views for the management view.

## Procedure:

- 1. Select the view using the View > Management menu command.
- 2. The currently selected view in the drop-down list box on the menu bar is used to display information in the object area.
- Select the View > Define menu command. The "Define View" dialog opens. Here, you can access information using existing views or define a new view.

## **Define View**

| Button | Description                                                                                        |
|--------|----------------------------------------------------------------------------------------------------|
| ОК     | The view selected in the "Available views" list is used to display information in the object area. |
| Apply  | Views can be edited in the expanded "Edit view" area.                                              |
|        | Changes become active when you click "Apply".                                                      |
| Cancel | Close the "Define View" dialog without applying the changes.                                       |
| New    | Define a new view                                                                                  |
| Сору   | Copy an existing view                                                                              |
| Delete | Delete an existing view                                                                            |

## "New", "Copy" and "Delete" Buttons

The "New", "Copy" and "Delete" buttons operate on the views displayed in the "Available views" list.

## "Edit View" Area

The name of the view is shown in the "Name" field. This name appears in the view as the heading of the object area and in the drop-down list box on the toolbar.

You can use the radio buttons to preselect the filtered contents of a view that are to be displayed:

- License keys only license key information is available for selection.
- Software Only software information is available for selection.

## You can define the content and layout of the views as follows in subsequent tabs:

- Columns,
- Filters,
- Groups and
- Sort.

## 3.2.4 "Find" View

You can search for information on license keys and installed software in the "Find" view in the Automation License Manager.

### **Procedure:**

- 1. Select the view using the **View > Find** menu command.
- 2. Make the following settings in the "Find" area:
  - Enter a "search term" and/or "product" as necessary.
  - Select criteria in the "Storage location", "Standard license type", "License type", "Status", and "Used by" lists.
- 3. Click on the "Find now" button to begin the search.

**Result:** The search results are displayed in the object area.

### Example: Find a License Key in the Network

- 1. Select the view using the **View > Find** menu command.
- 2. Make the following settings in the "Find" area:
  - Enter the term "STEP 7" in the "Search term" edit box, for example.
  - Select "All" in the "Storage location" list.
  - Click on the "Find now" button.

### **Result:**

All license key are displayed that:

- Contain the term "STEP 7", and
- Are present on your own computer or a network computer

## 3.2.5 "Log" View

The "Log" view provides information on all operations that involve license keys (such as use of license key by software, transfer of license keys, etc.).

## **Opening a Log**

- 1. Select the view using the **View > Log** menu command.
- 2. In the object area, select the location (My Computer, network computer) where you want to open a log.
- 3. Select the desired number of entries or select the time period for which logs are to be displayed.
- 4. Select the "System entries" check box if you want system entries to be displayed, too. System entries are additional entries which are relevant for customer support and the Automation License Manager system.
- 5. Select the "Filter" check box if you want to use a filter. Select the desired filter from the drop-down list box.
- 6. Click "Update".

Result: The log entries corresponding to the selected criteria are displayed.

## Print Log

- 1. Open a log.
- 2. To print the log, select the File > Print menu command.
- 3. Correct in the settings if necessary and confirm the dialog with "OK".

**Result**: The displayed log entries are printed out.

### **Archive Log**

- 1. Open a log.
- 2. To archive a log, select the **File > Export** menu command.
- 3. Enter the drive and storage path.

**Result:** The displayed log entries are stored in the specified path in CSV format.

### **Delete Log**

1. To delete all entries in a log, select the **Edit > Delete Log** menu command.

**Result:** All log entries of the selected computer are deleted.

## 3.3 Handling License Keys

## 3.3.1 Installing License Keys

## Installing License Keys during the Installation of the Software Product

Some software products allow you to install the required license key during the installation (setup) of the program itself. The license key is then installed on the computer where the software is installed.

### Note

Note that upgrade license keys cannot be installed during the setup program.

## 3.3.2 Displaying the Installed License Keys

You can list all installed license keys using the View > Management menu command.

## Procedure:

- 1. Select the view using the **View > Management** menu command.
- 2. In the navigation area, select the computer (My Computer or network computer) and the drive from which you want to see the installed license keys
- 3. Select the **View > Define** menu command. The "Define View" dialog opens.
- 4. Select the "License keys" view and click "OK".

Result: The installed license keys on the computer are displayed.

### Note

When available license keys are not recognized by corresponding components, check the following columns:-

- Version
- Validity period
- Status (Select license keys, select View > Update, then License Key > Check)

## Printing or Exporting a List

A list can be:

- Printed by selecting the File > Print menu command, or
- Exported to a CSV file with the menu command File > Export

## 3.3.3 Displaying the Installed Software

You can list all installed software products that require a license key for operation by selecting the **View > Management** menu command.

## **Procedure:**

- 1. Select the view using the View > Management menu command.
- Select the View > Define menu command. The "Define View" dialog opens.
- 3. Select the "Installed Software" view and click "OK".

**Result:** The Siemens AG software products installed on the computer that support the new license concept (using license keys) are displayed.

#### Note

If a second value is indicated in parentheses in the "Version" column when displaying the installed software, then the version of the license key shown in parentheses is used for the installed version.

## Printing or Exporting a List

A list can be:

- Printed by selecting the File > Print menu command, or
- Exported to a CSV file with the menu command File > Export

## 3.3.4 Transferring License Keys

# The following options are available for transferring license keys between various storage locations (for example computers, USB memory stick):

- 1. Using a drag-and-drop operation
- 2. Using a cut-and-paste operation
- 3. Using the License Key > Transfer menu command.
- 4. Using the **License Key > Offline Transfer** menu command, you can transfer the start code, request code, and activation code manually (see "License Key Offline Transfer" Dialog).

## Transferring License Keys Using Drag-and-Drop

- 1. Select the view using the View > Management menu command.
- 2. Open the storage location on the local or network computer where you wish to remove the license keys.
- 3. Select the license keys and drag them to the storage location where you wish to place the license keys.

**Result:** The license keys are now transferred.

## **Transferring License Keys by Cutting and Pasting**

- 1. Select the view using the **View > Management** menu command.
- 2. Open the storage location on the local or network computer where you wish to remove the license keys.
- 3. Select the license keys you want to transfer.
- 4. Select the menu command **Edit > Cut**.
- 5. Open the storage location on your own computer or network computer where you want to place the license keys.
- 6. Select the **Edit > Paste** menu command.

Result: The license keys are now transferred.

## Transferring License Keys Using the License Key > Transfer Menu Command:

- 1. First, select the license keys you want to transfer to another storage location.
- 2. Select the License Key > Transfer menu command to open the "Transfer License Keys" dialog.
- Select the desired destination drive in the drop-down list box or click "Network..." if the destination drive is on another network computer. The "Connect Computer" dialog opens.
- 4. Enter the computer name or select the desired computer in the drop-down list box, or
  - Click "Browse" to open the "Search for a Computer" dialog.
  - Click "Entire Network", and then click "Microsoft Windows Network".
  - If the computer is located in a domain, select this domain.
  - Then, select the desired computer and click "OK" to confirm your selection. Note that the Automation License Manager must also be installed on the selected computer.
- 5. Click "OK" to confirm your selection and close the dialogs.

## 3.3.5 Determining and Synchronizing License Requirements

You can use the dialog box below to license software products on your own computer that do not yet have license keys, provided that license keys are still available.

## **Procedure:**

- 1. Select one of the predefined views "Installed Software", "Missing License Keys", or "Licensed Software" using the **View > Define** menu command.
- 2. Select the License Key > Synchronize License Requirements menu command.
  - Select the drive where the license keys are to be installed in the drop-down list box.
  - Select the option for the source of the license keys to be transferred. You can use the "Network" button to navigate to any computer in the network.
  - The "Which software products do you want to license?" field displays the software products on your computer that lack a valid license.
     Already licensed software is listed but cannot be selected. Click the "+" to see which licenses are available for the respective software.

| Synchronize License Requirements                                   |
|--------------------------------------------------------------------|
| Licenses must be installed for software products on this computer. |
|                                                                    |
| Which drive do you want to install the license keys to?            |
| System (C:)                                                        |
| From where do you want to transfer license keys?                   |
| Removable media (e.g. floppy disk, USB memory stick)               |
| A network computer:                                                |
| ▼ Network                                                          |
| Which software products are to be licensed?                        |
|                                                                    |
|                                                                    |
| 🖻 🖓 😳 Software already licensed                                    |
| ⊕ ⊻ 🌍 STEP 7-Basis                                                 |
|                                                                    |
|                                                                    |
|                                                                    |
|                                                                    |
|                                                                    |

- 3. Here, you select which of the displayed software products is to be licensed and click "OK". The "OK" button does not become active until you have selected a software package to be licensed.
- 4. If the selected software package could not be licensed because, for example, the specified source computer does not contain a valid license key, you will receive a message and the dialog will appear again.

## 3.3.6 Offline Transfer of License Keys

The **License Key > Offline Transfer** menu command opens the "License Key Offline Transfer" dialog.

#### Note

To perform an offline transfer of license keys, both the Automation License Manager as well as the software using the license key must be installed on both computers (source and target).

Select the offline transfer step you want to perform and click "Next".

### You have the following options:

- Generate start code
- Generate request code
- Generate activation code
- Activate license keys

The wizard for the offline transfer guides you step by step through the transfer.

## 3.3.7 Performing an Offline Transfer - Generate Start Code

You perform this step on the source computer where a license key for the software exists.

## "Wizard for Sending License Keys" Dialog

- Select license key
- Generate start code

## **Procedure:**

- 1. Select the drive where the required license key is located in the navigation area.
- 2. Select the License Key > Offline Transfer menu command. The "License Keys Offline Transfer" dialog opens.
- Select the "Generate start code" option and click "Next". The "Wizard for Sending License Keys" dialog opens. The list contains the start codes for all available license keys.
- 4. Select the license keys that are to be transferred in the table.
- 5. Click "Save". Select the path and the license profile file in which the start codes should be saved and click "Save".
- 6. Click "Next".
- 7. Transfer the start codes to the target computer. For example:
  - The license profile file via e-mail
  - The start codes via phone
  - A printout via fax
- 8. If you want to close the dialog and enter the request codes later, click "Abort".

| Select in the List | Using                               |
|--------------------|-------------------------------------|
| One license key    | Click                               |
| All license keys   | Ctrl + A                            |
| Contiguous group   | Click "First"; Shift + click "Last" |
| Several separate   | Ctrl + click                        |

## 3.3.8 Offline Transfer - Generate Request Code

You perform this step on the target computer where the license keys for a software are to be transferred.

### **Dialog "Wizard for Receiving License Keys"**

- Enter start code
- Generate request code

#### Note

To perform an offline transfer of license keys, both the Automation License Manager as well as the software using the license key must be installed on both computers (source and target).

#### Procedure:

- 1. Select the License Key > Offline Transfer menu command. The "License Keys Offline Transfer" dialog opens.
- Select the "Generate request code" option and click "Next". The "Wizard for Receiving License Keys" dialog opens with a "Enter start codes" list.
- 3. Select the following steps that correspond to the form of data transfer:

| Form of the Data Transfer                                                                                                   | Step                                                                                                    |
|----------------------------------------------------------------------------------------------------|----------------------------------------------------------------------------------------------------|
| Data in electronic form (for<br>example per diskette or e-mail)                                                             | <ol> <li>Click "Load".</li> <li>2nd In the "Open" dialog, select the path and file name of the license profile file containing the start code</li> <li>Click "Open".</li> </ol> |
|                                                                                                    | The data are entered into the "Enter start codes" list.                                                                                                    |
| Data, e.g., in the form of a<br>printout, via FAX or via<br>telephone (data must be<br>manually entered by the<br>operator) | <ul><li>1st Double-click the first row of the "Start code" column in the table in the dialog box.</li><li>2nd Enter the start codes in the "Start code" column.</li></ul>       |

#### 4. Click "Next".

The "Wizard for Receiving License Keys" dialog opens with a "Select license keys" list.

5. Select the license keys to be transferred to a drive on the local computer.

| Select in the List | Using                               |
|--------------------|-------------------------------------|
| One license key    | Click                               |
| All license keys   | Ctrl + A                            |
| Contiguous group   | Click "First"; Shift + click "Last" |
| Several separate   | Ctrl + click                        |

- 6. In the "Which drive do you want to install the license keys to?" list, select the drive on the local computer.
- Click "Next". The "Wizard for Receiving License Keys" dialog opens with a "Display request codes" list.
- 8. Click "Save". Select the path and the license profile file in which the request codes should be saved and click "Save".
- 9. Click "Next". The "Wizard for Receiving License Keys" dialog opens with an "Activation codes" list.
- 10. Transfer the request codes to the source computer. For example:
  - The license profile file via e-mail
  - The request codes via phone
  - A printout via fax
- 11. If you want to close the dialog and enter the activation codes later, click "Abort".

## 3.3.9 Performing an Offline Transfer - Generate Activation Code

You perform this step on the source computer where a license key for the software exists.

## Dialog "Wizard for Sending License Keys"

- Enter request code
- Remove license key
- Generate activation code

## **Procedure:**

- Select the License Key > Offline Transfer menu command. The "License Keys Offline Transfer" dialog opens.
- 2. Select the "Generate activation code" option and click "Next". The "Wizard for Sending License Keys" dialog opens with an "Enter request codes" list.
- 3. Select the following steps that correspond to the form of data transfer:

| Form of the Data Transfer                                                                                                   | Step                                                                                                    |
|----------------------------------------------------------------------------------------------------|----------------------------------------------------------------------------------------------------|
| Data in electronic form (for example, per diskette or e-mail)                                                               | <ol> <li>Click "Load"</li> <li>2nd In the "Open" dialog, select the path and file name of the of the license profile file containing these request codes.</li> <li>Click "Open".</li> <li>The data are entered into the "Enter request code" list.</li> </ol>                                                                        |
| Data, e.g., in the form of a<br>printout, via FAX or via<br>telephone (data must be<br>manually entered by the<br>operator) | <ol> <li>Click "Load".</li> <li>Click "Open" dialog, select the path and file name of the license profile file containing the start code.</li> <li>3rd Double-click the corresponding row of the "Request code" column in the table of the dialog box.</li> <li>Enter the request codes in the "Enter request code" list.</li> </ol> |

- 4. Click "Next". The "Remove License Keys" list opens.
- 5. Click "Save". Select the path and the license profile file in which the activation codes should be saved and click "Save".
- 6. Click "Next". The "Calculate Activation Codes: Confirm" dialog opens.
- Confirm the dialog with "Yes". The license keys displayed in the "Remove License Keys" list in the "Wizard for Sending License Keys" dialog are removed and the "Display Activation Codes" dialog opens.
- 8. Transfer the activation codes to the target computer. For example:
  - The license profile file via e-mail
  - The activation codes via phone
  - A printout via fax
- 9. Click "Finish" to close the dialog.

## 3.3.10 Performing an Offline Transfer - Activate License Keys

You perform this step on the target computer where the license key for a software is to be transferred.

## Dialog "Wizard for Receiving License Keys"

- Enter activation code
- Activation license key

#### **Procedure:**

- 1. Select the License Key > Offline Transfer menu command. The "License Keys Offline Transfer" dialog opens.
- 2. Select the "Activation License Keys" option and click "Next". The "Wizard for Receiving License Keys" dialog opens with an "Enter activation codes" list.
- 3. Select the following steps that correspond to the form of data transfer:

| Form of the Data<br>Transfer                                                                                                | Step                                                                                                    |
|----------------------------------------------------------------------------------------------------|----------------------------------------------------------------------------------------------------|
| Data in electronic form<br>(for example, per diskette<br>or e-mail)                                                         | <ol> <li>Click "Load".</li> <li>2nd In the "Open" dialog, select the path and file name of the of<br/>the license profile file containing these activation code.</li> <li>Click "Open".</li> <li>The data are entered into the "Enter activation code" list.</li> </ol> |
| Data, e.g., in the form of a<br>printout, via FAX or via<br>telephone (data must be<br>manually entered by the<br>operator) | 1. Click "Load".                                                                                                    |
|                                                                                                    | 2nd In the "Open" dialog, select the path and file name of the of the license profile file containing these request codes.                                                                                                    |
|                                                                                                    | 3rd Double-click the corresponding row of the "Activation code" column in the table of the dialog box.                                                                                                    |
|                                                                                                    | <ol> <li>Enter the activation codes in the "Enter activation code"<br/>list.</li> </ol>                                                                                                    |

- 4. Click "Next".
- 5. Click "Finish" to close the dialog.

#### **Result:**

The activated license key is displayed in the "Result" list of the "Wizard for Receiving License Keys" dialog.

The license key is transferred from the source computer to the target computer.

### **Error Message**

When an error occurs during transfer, the "Wizard for Receiving License Keys" dialog opens with an "Incorrect activation codes" list. When this happens, contact "Support for License Management".

## 3.3.11 License Profile Files for the Offline Transfer of License Keys

A license profile file is used to exchange information for the (offline) transfer of license keys. The (offline) transfer is performed in 5 steps. Different data are included in the license profile file for each step of the process.

## **Transfer of Data**

A license profile file can be provided in electronic form (for example, per diskette or e-mail).

## Validity of a License Profile File

#### Note

License profile files are only valid for one-time transfer of a group of license keys. Generation can only be repeated with new files.

## The following data are saved in a license profile file for offline license transfer:

- Product name name of the component
- License number specific number for the license key transfer
- Start code
- Request code
- Activation code

## 3.4 Web License Key Download

The software download enables you to access ordered license keys.

## Requirement

For access, you need:

- A personalized logon that you can use to retrieve all license keys assigned to "your company".
- An anonymous logon that you can use to retrieve an individual license key, and the CoL (Certificate of License). This document contains all data required for the anonymous download.

## **Procedure:**

If your computer is located in a stand-alone network or a network with a low security level, we recommend the following procedure:

- 1. Also install the Automation License Manager on a computer with Internet access that is located outside of the automation system.
- 2. Perform the Web License Key Download (see following section).
- 3. Transfer the license keys to a license key diskette and then from the license key diskette to the computers of the automation system.

### Notice

Always verify that the transfer media are virus-free.

## Web License Key Download

- 1. Select the Management view.
- Click "Web License Key Download" in the navigation area. If the computer has Internet access, the Automation Download Manage opens the window in the object area.
- 3. Follow the instructions in the download window for downloading a license key.

### Notice

- If you receive an error message that the software download server is unavailable, check your firewall settings and contact your system administrator, if necessary.
- If you receive an error message that the software download server is not ready for operation at the moment, make another attempt after a while.

## 3.5 Using License Keys in the Network

## 3.5.1 Searching for Existing License Keys in the Network

### Using Software with an Available License Key in the Network

An available **floating license key** (on a network computer) enables operation of a protected software product when a license key is not locally available.

#### Note

To search for license keys on a network computer, the network computer must be entered in the Automation License Manager on the local computer.

## **Recommendation for Faster Access to Floating License Keys**

Install all floating license keys in a system on as few computers as possible.

#### Note

In the menu **File > Settings > "Favorites" tab** you will see the computers that have been connected to the local Automation License Manager at some point in the past under "Known computers".

### You can influence access to floating license keys as follows:

- 1. Make sure that the computers where the floating license keys are located are entered in the "Search list". To do so, select the **Edit > Connect Computer** menu command.
- 2. Move the computers where the floating license keys are located to the top positions in the "Search list" in the "Settings" dialog, and delete unnecessary entries.

| Button    | lcon | Description                                                                                                    |  |
|-----------|------|----------------------------------------------------------------------------------------------------|--|
| Move up   | ¢    | Click the "Move up" icon to change the order that the computer selected in the list will be searched for a floating license key. Shifts the computer to the next higher position (in the view, the top position corresponds to the first computer, etc.).           |  |
| Move down | ¢    | Click the "Move down" icon to change the order that the computer selected<br>in the list will be searched for a floating license key. Shifts the computer to<br>the next lower position (in the view, the top position corresponds to the first<br>computer, etc.). |  |
| Delete    | ×    | Click the "Delete" icon to delete the computer selected in the list from the search for a floating license key.                                                                                                    |  |

## 3.5.2 Connecting Computers over a Network

The **Edit > Connect Computer** menu command opens the "Connect Computer" dialog. Here, you can establish a connection to a network computer and enable the computer for management of license keys.

#### Note

Only computers that have the Automation License Manager installed can be connected.

### **Procedure:**

- 1. Select the "Management" view.
- 2. If the computer connection is to be stored in a folder, create a new folder beforehand.
- 3. Select the Edit > Connect Computer menu command.
- 4. Under "Computer Name", enter the name of a computer on the network or select one from the drop-down list box. The following can be used for the computer name: "ComputerName", or "ComputerName.Domain" and "IP address".
- 5. To search for a computer in the network, click "Browse".
- 6. Double-click "Entire network".
- 7. Double-click "Microsoft Windows Network".
- 8. If the computer is located in a domain, select this domain.
- 9. Select the computer and click "OK" to confirm.
- 10. Under "Display name", you can enter any "display name" for the computer (default = computer name:port number).
- 11. Select the "Always display in navigation window" check box if the entered computer is to be available after a restart of the Automation License Manager.
- 12. Select the "Add to search list" check box if the entered computer is to be incorporated in the list of computers to be searched for license keys. The network computer is displayed in the "Favorites" tab of the "Settings" dialog (select File > Settings menu command).
- 13. Click "OK" to confirm.

**Result:** The computer has been added in the navigation area or the "Error connecting computer" dialog opens. If the latter occurs, verify that the entered computer is available on the network.

## 3.5.3 Failure of Computer Connections

Computers operating over a network connection can use only floating license keys. This section describes the response of floating license keys when the connection between network computers fails.

## License Key Server

A license key server is a computer on which a floating license key is stored.

## **License Key Client**

A license key client is a computer which uses a floating license key from a server.

## **Connection Failure Scenarios**

When a floating license key on a license key server is used by a software product on a license key client and the connection between the two computer fails, it may be due to the following:

- The software product has crashed.
- The network connection has been interrupted.
- The license key client has crashed.
- The license key server has crashed.

## **Software Product Has Crashed**

The Automation License Manager on the license key client monitors usage of the license keys by the software product. If the client crashes, the Automation License Manager immediately releases the relevant license keys on the license key server.

## **Network Connection Has Been Interrupted**

Following a failure of the network connection to the license key server, the software product on the license key client can continue to be used for up to 3 hours.

The floating license keys on the license key server remains "used" for a maximum of 3 hours.

The license key is no longer found when the software is restarted and therefore cannot be reassigned.

### Scenarios:

- If the interruption lasts less than 3 hours, then:
- The Automation License Manager on the license key server detects both the license key client (the computer that used the license keys) and the "used" license keys.
- It then allocates the still valid "used, previous" license keys to the detected license key client.
- If the interruption lasts more than 3 hours, then:
- The license keys on the license key server are released.
- License key clients are operated the same for an initial contact.
- After 3 hours, the previously connected license key client automatically attempts to find a valid license key. When no license key is available, the application-specific reaction to unavailable license keys is started (for example, notification after a defined period).

### License Key Client Has Crashed

- If the interruption last less than 3 hours, the license key client detects that the connection to the server is established and automatically requests the "used" license key once again.
- The license key on the license key server is released if the interruption lasts longer than 3 hours.

### License Key Server Has Crashed

- If the interruption last less than 3 hours, the license key client detects that the connection to the server is established and automatically requests the "used" license keys once again.
- If the interruption last more than 3 hours, the license key client automatically attempts to find a valid license key. When no license key is available, the application-specific reaction to unavailable license keys is started (for example, notification after a defined period).

## 3.6 Repair of License Keys

## 3.6.1 Checking License Keys

## **Procedure for Checking License Keys:**

- 1. Select the view using the View > Management menu command.
- 2. In the object area, select the storage locations (My Computer, network computer) where the license key should be checked.
- 3. Select the license key to be checked.
- 4. Select the License Key > Check menu command.

**Result:** The selected license key is checked, and the result is displayed using a status icon for license keys.

## 3.6.2 Recovering License Keys

The **License Key > Recover** menu command calls the dialog for restoring license keys.

### **Procedure:**

- 1. Select the license key to be restored and select the **License Key > Recover** menu command.
- 2. Connect to "Support for License Management" and provide the data indicated in the dialog box:
  - Product name
  - License key number
  - License number
  - Request code
- 3. Enter the supplied activation code and click "OK".

Result: The defective license key has been recovered and is now available for use.

#### Note

Authorizations can only be repaired on diskettes and license keys can only be recovered on hard disks.

## 3.6.3 Recovering License Keys Using the Wizard

The **License Key > Recover Wizard** menu command opens the "Wizard for Restoring License Key(s)" dialog.

You can use the "Recover Wizard" to repair one or more license keys that are no longer available due to loss or a defect on the hard drive. Help from "Support for License Management" is required to restore the license key(s).

The wizard guides you step by step through the entire process. The following dialogs are called:

- Recover Wizard: Select License Key
- Recover Wizard: Enter Repair Codes
- Recover Wizard: Result

## 3.6.4 Help from "Support for License Management"

# Below please find the language-specific Internet addresses to reach the "Support for License Management":

| German   | http://support.automation.siemens.com/WW/view/de/772175 |
|----------|---------------------------------------------------------|
| English  | http://support.automation.siemens.com/WW/view/en/772175 |
| French   | http://support.automation.siemens.com/WW/view/fr/772175 |
| Spanish  | http://support.automation.siemens.com/WW/view/es/772175 |
| Italian  | http://support.automation.siemens.com/WW/view/it/772175 |
| Chinese  | http://support.automation.siemens.com/WW/view/en/772175 |
| Japanese | http://support.automation.siemens.com/WW/view/en/772175 |

The employees at "Technical Support" and "Support for License Management" speak German and English.

## 3.7 Access Protection for the Automation License Manager

## 3.7.1 Access Protection via SIMATIC Logon Role Management

## **Role Management with SIMATIC Logon**

The role management of the SIMATIC Logon optional package can be used to regulate access by users and user groups to functions of the Automation License Manager. This access protection applies to individual functions and not to the application as a whole.

- The access protection forces users to log onto the system in order to use the Automation License Manager and its functions.
- The role management is based on the users and user groups of the operating system.
- The assignment of specific tasks to roles (see table) enables easy configuration of rights for users and user groups.
- If SIMATIC Logon is installed and access protection is activated, the applications check directly
  to determine if the logged-on person has the right to use certain functions. To prevent duplicate
  administration and checking of these persons, the right to assign license keys is granted to all
  persons.

### Requirement

To apply the role management and activate the access protection, the following requirements must be met:

- The users and user groups must be set up in Windows.
- The SIMATIC Logon optional package must be installed.
- The "Logon\_Administrator" user group must have been set up (see online help for SIMATIC Logon).

The user currently logged onto the computer must have the right "Activate/deactivate access protection" (**File > Settings**).

## **Principal Terms**

| Term                   | Description                                                                                                    |  |  |
|------------------------|----------------------------------------------------------------------------------------------------|--|--|
| Rights                 | <ul><li>Rights are defined by the SIMATIC Logon role management.</li><li>Rights cannot be added or deleted.</li></ul>                                  |  |  |
| Users / user<br>groups | Users and user groups are defined in user accounts on the computer.                                                                                    |  |  |
| Access<br>protection   | Access protection grants certain users and user groups the right to perform certain operations.<br>Roles are used to facilitate management.            |  |  |
| Roles                  | A role includes the authorization for user groups/users to perform certain actions within the Automation License Manager (for example, transfer data). |  |  |
|                        | <ul> <li>Users and user groups can be assigned one or more roles. Users can have all rights defined<br/>for these roles.</li> </ul>                    |  |  |
|                        | Basic default roles are supplied with the SIMATIC Logon role management.                                                                               |  |  |
|                        | Custom roles can be added or deleted as desired.                                                                                                    |  |  |
|                        | Rights can be added or deleted to roles.                                                                                                    |  |  |

## 3.7.2 Calling and Activating SIMATIC Logon Role Management

## **Procedure:**

- Select the File > Role Management menu command to open the role management. The "SIMATIC Logon AdminTool" dialog opens.
- 2. Assign at least one user the role of administrator.
- 3. Save your changes and close the "SIMATIC Logon Role Management" dialog.

#### Note

You can find instructions for working in the "SIMATIC Logon Role Management" dialog in the online help for SIMATIC Logon in "SIMATIC Logon Role Management" Dialog.

- 4. Select the **File > Change Logon** menu command to open the "SIMATIC Logon Service" dialog, and log on with a user name having at least administrator rights.
- 5. Select the **File > Settings** menu command. The "Settings" dialog opens.
- 6. Select the "Activate SIMATIC Logon access protection" check box.

#### Note

- If the "Activate SIMATIC Logon access protection" check box is cleared, all users can make changes in the role management.
- If the "Activate SIMATIC Logon access protection" check box is selected, only users with the "Activate/deactivate access protection" right can make changes in the role management.
- 7. Click "OK" to apply the settings.

## 3.7.3 Function Rights and Roles for the Automation License Manager

## The following function rights and roles are specified:

| Function                              | Roles    |               |           |      |
|---------------------------------------|----------|---------------|-----------|------|
|                                       | Licensor | Administrator | Main user | User |
| Transfer license keys                 | х        | х             | Х         |      |
| Check license keys                    | х        | Х             | Х         | х    |
| Recover license keys                  | х        |               |           |      |
| Upgrade license keys                  | х        | Х             | Х         |      |
| Display license keys                  | х        | Х             | Х         | х    |
| Read log                              | х        | Х             | Х         |      |
| Delete log                            | х        | Х             |           |      |
| Activate/deactivate access protection | х        | Х             |           |      |
| Change projects                       | x        | x             |           |      |

### Note

The "Change projects" right means that you can assign roles and function rights for access to the Automation License Manager.

Working with the Automation License Manager

# Glossary

### Assignable License Key

License key that can only be used on hardware with a specified serial number. The licenses associated with the license key are assigned to the hardware.

#### **Assigned License Key**

A license key is assigned to a system for it operation.

### Certificate of License (CoL)

Proof of license; legally identifies the license owner. Contains the license number for unique identification of the license.

#### **Count relevant License**

Use of the software with this license is limited to the number of tags stipulated in the agreement.

#### **Countable Objects License**

The use of the software with this license is limited to the number application-specific objects named in the contract.

#### "Define" View

Defines the content and layout of the "Management" view.

#### **Demo License**

Use of the software with this license is limited to the use conditions stipulated in the agreement.

Tooltips on the time remaining for the demo license are displayed in the information area of the taskbar.

### Embedded (Runtime) System

A non-Windows system that is running the runtime software; typically features special hardware.

### **Engineering Software**

Software that is used to create, test and commission automation solutions.

### **Floating License**

Right to use software simultaneously on multiple computers for an unlimited period. The software can be installed at multiple locations.

### **Installed Software**

Software that is installed on a computer.

## License Key

Stored information that technically represents the ownership of one or more licenses.

### License

Right of the license owner to use software in conformity with the License End User Agreement.

## License Number

The license number is the unique identifier of a license.

### **Master License**

Use of the software with this license is unlimited.

### **Rental License**

This license permits the use of the software limited to a period of operating hours or days or until a period expires as stipulated by the agreement.

### **Service Pack**

Officially available remedy for errors in software; does not require a new license.

### **Single License**

The use of the software with this type of license is permitted on any one computer for an unlimited period. The type of usage is defined by the certificate of license.

### **Software Option**

From the point of view of license management, software that is technically dependent on other software or firmware.

## **Storage Location for License Keys**

Drive (hard disk, floppy drive, USB memory stick) on a computer (My Computer or network computer) where a license key is or can be stored.

### **Trial License**

This license limits the use of the software to a specified number of days from the time it is first used. The software may only be used for purposes of testing and validation (liability excluded).

## **Unlimited License**

This license enables unlimited use of the software.

## **Upgrade License**

An upgrade is a transition from version x to version >x of the software. An upgrade may demand specific requirements on the system status. An upgrade may be required if you wish to increase the number of computers running an application.

Glossary

## Index

## A

Access protection 23 with SIMATIC LOGON 54 Access Protection via SIMATIC Logon 54 Activation code 44, 45 entering 45 generating 44 Application dialog 19 Automation License Manager 8, 11, 12, 13, 19, 20, 26, 29, 57 function rights 57 installation requirements 11 installing 12 License types 7 licenses 7 roles 57 standard license types 7 status icons 26 uninstalling 13 user interface 19 views 29 Available views 28

## С

Calling and activating role management 56 Checking license keys 52 Connecting a computer 49 Connecting computers over a network 49

## D

Default views 28 Delay in program execution 25 feedback in case of ... 25 Determining and synchronizing license requirements 38 Determining the license requirement 38 Displaying installed software 35 Displaying the installed license keys 34

## Ε

Europe / Africa 10 Existing license keys in the network 48 External access 23 blocking 23

## F

Failed connection 50
Failure of computer connections 50
Find 32
installed license keys 34
Finding license keys 32
Floating license key 48
Function overview 6
Function rights and roles for the Automation License Manager 57
Functionality of Automation License Manager 6
Functions of the Automation License Manager 6

## Н

Help from Support for License Management 53

## I

Installation requirements 11 Installed license keys displaying 34 Installing 12, 13 PlugIns 13 the Automation License Managers 12 Installing PlugIns 13 Installing PlugIns 13 Installing the Automation License Managers 12 Introduction to the Automation License Manager 5

## Κ

Keyboard commands 27

## L

Language settings 23 License key 14, 15, 34, 48 installing 34 searching in the network 48 upgrade 14, 15 License keys 31, 33, 34, 36, 37, 40, 45, 52, 53 activating 45 checking 52 creating a log 33 managing 30 offline transfer 40 repairing 52 support 52 transferring 36, 37 using the wizard to recover 53 License profile file 46 License profile files for the offline transfer of license keys 46 License types in the Automation License Manager 7 Licenses in the Automation License Manager 7 Llanguage 23 Log 33 utilizing 33

## Μ

Making the offline transfer – activating license keys 45 Managing license keys 30 Master License 60

## Ν

Network 50, 51 failed 50 Notes 16, 17 on optimizing hard disks 17 on using older software versions 16 Notes on using older software versions 16

## 0

Object area 21 table columns 21 Offline transfer 41, 44, 45 activate license keys 45 enter request code 44 entering activation code 45 generating activation code 44 generating start code 41 license profile file 46 Offline Transfer - Generate Request Code 42 Offline transfer of license keys 40 overview 40 Optimizing hard disks 17 Overview of the Management Find and Log views 29 Overview of the views in the Automation License Manager 29

## Ρ

Plug-in 13 installing 13

## R

Recovering license keys 52 Recovering license keys using the wizard 53 Request code 44 enter 44 Requirements 11 for installation 11 Role management 56 activating 54, 56 calling 56 roles and rights 54 with SIMATIC LOGON 54 Role management of SIMATIC Logon 54 Roles and function rights for the Automation License Manager 57

## S

Scope of delivery 9 Searching for existing license keys in the network 48 Settings 23, 24 external access 23 favorites 23 language 23 Settings for external access language and favorites 23 Settings in the Automation License Manager 23 Start code 41 generating 41 Status icons for license keys 26 Status icons in the Automation License Manager 26 Storage location for license keys 61

## Т

Table columns in the object area21Transferring license keys36, 37

## U

Uninstalling the Automation License Managers 13 Upgrade of licenses 14 User interface of the Automation License Manager 19 Using older software versions 16

## V

View 28, 30, 31, 33 default views 28 Find view 32 log 33 Management 30

## W

Web license key download 47 Worldwide Help from Support for License Management 10 Index